## PC200 QUIK-CAL

| ACTION                                      | DISPLAY                 |
|---------------------------------------------|-------------------------|
| 1. Level/unload scale                       | Weigh Mode              |
| 2. Remove Cal. screw on bottom of scale     | _Weigh Mode             |
| 3. Press Cal. button once (bottom of scale) | _" CAP XX "             |
| 4. Press HIDDEN button (right of ZERO)      | _" CAL 0 "              |
| 5. With platform empty, press ZERO          | _Counts down to 0, then |
|                                             | " CAL FS "              |
| 6. Put on full cap. wt                      | _" CAL FS "             |
| 7. Press ZERO                               | _Counts down to 0, then |
|                                             | " donE n "              |
| 8. Press ZERO                               | _" donE Y "             |
| 9. Press HIDDEN                             | _Calibration complete   |
|                                             |                         |

### 8000XL QUIK-CAL

| ACTION                               | DISPLAY                 |
|--------------------------------------|-------------------------|
| 1. Level/unload scale                | Weigh Mode              |
| 2. Press CAL button once             | " CAP XX"               |
| 3. Press UNITS (or S2 or S3 on pcb)  | " CAL 0 "               |
| 4. With platform empty, press ZERO   | Counts down to 0, then  |
|                                      | " CAL FS "              |
| 5. Press UNITS ( or S2 or S4 on pcb) | " CAL FS " 100% of Cap  |
| to select calibration weight.        | " CAL HS " 50% of Cap   |
| Doran recommends " CAL FS "          | " CAL 4S " 25% of Cap   |
| Then place weight on platform.       | " CAL .1S " 10% of Cap  |
| 6. Press ZERO                        | Counts down to 0, then  |
|                                      | returns to operate mode |
|                                      | Calibration complete!   |

## 7000/7000XL QUIK-CAL

| ACTION                                  | DISPLAY                |
|-----------------------------------------|------------------------|
| 1. Level/unload scale                   | Weigh Mode             |
| 2. Flip red toggle                      | " CAP XX "             |
| 3. Press UNITS (or S2 inside 7000 case) | " CAL 0 "              |
| 4. With platform empty, press ZERO      | Counts down to 0, then |
|                                         | " CAL FS "             |
| 5. Press UNITS (or S2 inside 7000 case) | " CAL FS " 100% of Cap |
| to select calibration weight.           | " CAL HS " 50% of Cap  |
| Doran recommends " CAL FS "             | " CAL 4S " 25% of Cap  |
| Then place weight on platform.          | " CAL .1S " 10% of Cap |
| 6. Press ZERO                           | Counts down to 0, then |
|                                         | " AVG XX "             |
| 7. Flip red toggle back                 | Calibration complete!  |

### 8000 QUIK-CAL

| ACTION                                  | DISPLAY           |
|-----------------------------------------|-------------------|
| 1. Level/unload scale                   | Weigh Mode        |
| 2. Remove Cal. cover on back of scale   | Weigh Mode        |
| 3. Flip RED Cal. switch                 | "AVG A1"          |
| 4. Press CONV button once               | <u>"</u> C 0.000" |
| 5. Press ZERO button once               | <u>"Ent 0"</u>    |
| 6. Place full capacity on the scale     | ·· ##.###"        |
| 7. Press ZERO or TARE to adjust display | <u> </u>          |
| 8. Press CONV once                      | "Ent SP"          |
| 9. Flip RED Cal. switch back            | "SAv CAL"         |

# 4300 QUIK-CAL

| ACTION                                          | DISPLAY                 |
|-------------------------------------------------|-------------------------|
| 1. Level/unload scale                           | Weigh Mode              |
| 2. Slide black switch                           | "CAP XX "               |
| 3. Press UNITS                                  | " CAL 0 "               |
| 4. With platform empty, press ZERO              | "Counts down to 0, then |
|                                                 | " CAL FS "              |
| 5. Press UNITS to select calibration weight     | " CAL FS " 100% of Cap  |
| Doran recommends " CAL FS "                     | " CAL .50 " 50% of Cap  |
| Press UP/DOWN arrows to select specific weight. | " CAL .25 " 25% of Cap  |
| Then place weight on platform                   | " CAL .10 " 10% of Cap  |
| 6. Press ZERO                                   | "Counts down to 0, then |
|                                                 | " AVG XX "              |
| 7. Slide black switch                           | Calibration complete!   |

#### 4200 QUIK-CAL

| ACTION                             | DISPLAY                   |
|------------------------------------|---------------------------|
| 1. Level/unload scale              | Weigh Mode                |
| 2. Flip red toggle                 | " AVG XX "                |
| 3. Press GROSS/NET                 | <u> </u>                  |
| 4. With platform empty, press ZERO | "Ent 0 "Flashes           |
| 5. Put on test weight              | Set display to actual wt. |
| (At least 20% of Capacity)         | Up Arrow to increase,     |
|                                    | Down Arrow to decrease    |
| 6. Press UNITS                     |                           |
| 7. Flip red toggle back            | Calibration Complete!     |

## 4100 QUIK-CAL

| ACTION                                             | DISPLAY         |
|----------------------------------------------------|-----------------|
| 1. Level/unload scale                              | Weigh Mode      |
| 2. Remove backplate                                | Weigh Mode      |
| 3. Open switch #3 of SW3                           | <u>"</u> #####" |
| 4. Adjust VR2 (ZERO pot)                           | <u> </u>        |
| 5. Place 1/2 capacity weight on scale              | ·· #####"       |
| 6. Adjust SW2, switches 1-8 and VR1                | <u> </u>        |
| 7. Remove weight and adjust VR2                    | <u> </u>        |
| 8. Close S3 of SW3, press ZERO                     | <u> </u>        |
| 9. Place full capacity on the scale and adjust VR1 | <u> </u>        |
| (replace 30.000 with your capacity)                |                 |

## 8600 QUIK-CAL

| ACTION                             | DISPLAY                   |
|------------------------------------|---------------------------|
| 1. Level/unload scale              | Weigh Mode                |
| 2. Close Dip Switch #9             | " 1. CONF "               |
| 3. Press SETP 3 times              | " 7. CAL1 "               |
| 4. Press ACCUM                     | " 7.0 C Ld "              |
| 5. Press RCL                       | " Etr CAL "               |
| 6. With platform empty, press ZERO | " Ent SP "                |
| 7. Put on test weight              | Set display to actual wt. |
| (At least 20% of Capacity)         | Via digital keypad        |
| 8. Press ENTER                     | " Etr CAL "               |
| 9. Press SETP                      | "SAV CAL" then            |
|                                    | " 7.0 C Ld "              |
| 10. Press SETP                     | " 7. CAL1 "               |
| 11. Open Dip Switch #9             | "SAVSETU "                |
|                                    | Calibration Complete!     |